## Utilisation du site « GEOPORTAIL »

Etape 1 : Ouvrir le site Géoportail à partir de Google

| Google            | géoportail                                                                                                    | <b>!</b> Q                                                                    |
|-------------------|----------------------------------------------------------------------------------------------------|-------------------------------------------------------------------------------|
|                   | Tous Maps Actualités Images V                                                                                                    | idéos Plus Paramètres Outils                                                  |
|                   | Environ 701 000 résultats (0,28 secondes)<br>Géoportail<br>https://www.geoportail.gouv.fr/<br>Géoportail - Accéder à l'information géographique o<br>bases de données géographiques. | de référence : cartes, photographies aériennes,                               |
|                   | <b>Carte</b><br>Créez un compte - Actualités -<br>Producteurs de données                                                                                                    | Carte - Géoportail<br>Géoportail - Accéder à l'information<br>géographique de |
|                   | Foncier, cadastre et urbanisme<br>Foncier, cadastre et urbanisme<br>https://www.geoportail                                                                                           | Foire aux questions (FAQ)<br>Foire aux questions (FAQ) du<br>Géoportail.      |
|                   | <b>Carte IGN</b><br>Carte IGN. Fond cartographique<br>proposé par l'Institut national de                                                                                             |                                                                               |
|                   | Autres résultats sur geoportail.gouv.fr »                                                                                                    |                                                                               |
| Etape 2 : Rentrer | a commune sur laquelle vous souhaitez fa                                                                                                    | ire la recherche                                                              |
|                   | portail                                                                                                    |                                                                               |

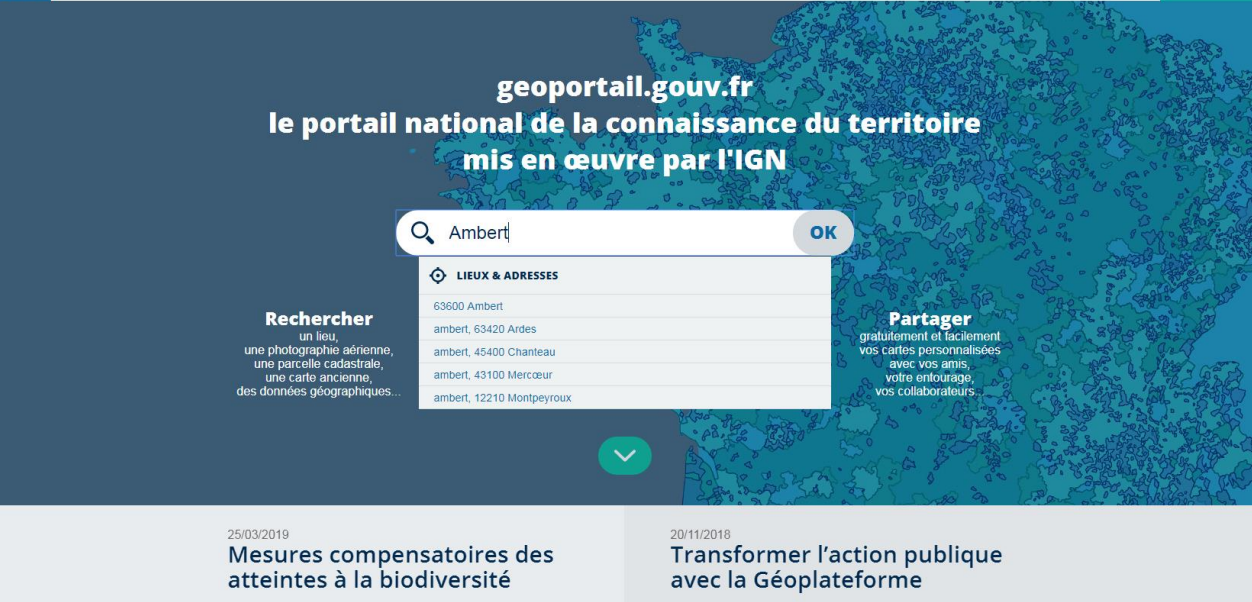

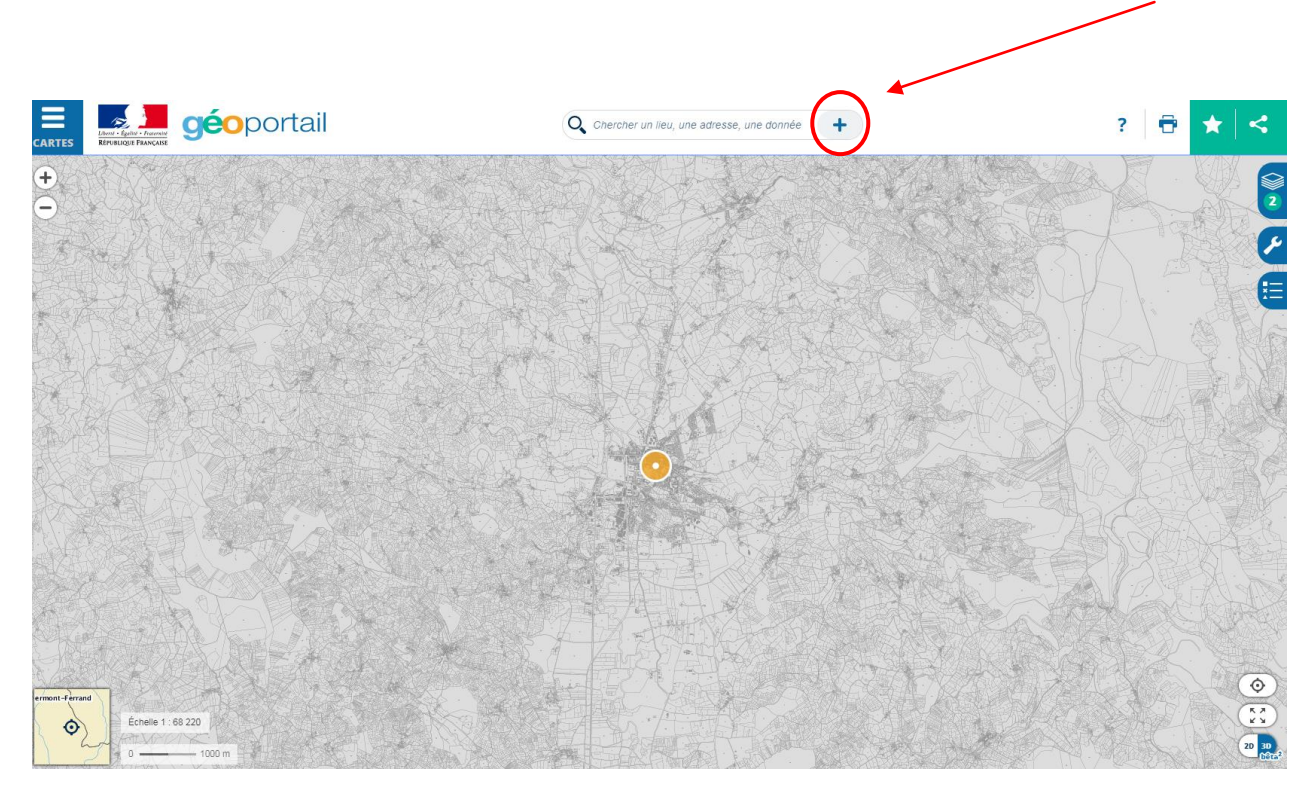

Etape 3 : Vous pouvez faire une recherche par section et numéro de parcelle en cliquant sur le +

Etape 4 : Choisir dans le menu déroulant « Parcelles cadastrales »

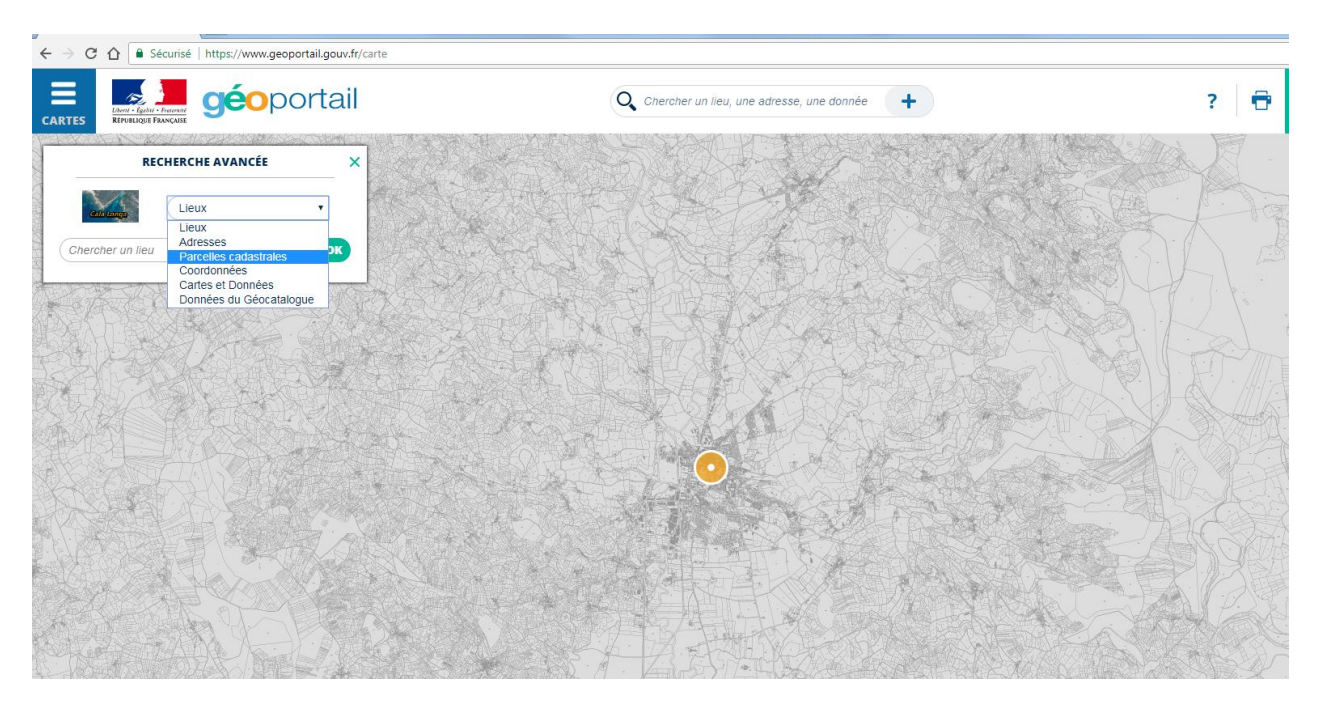

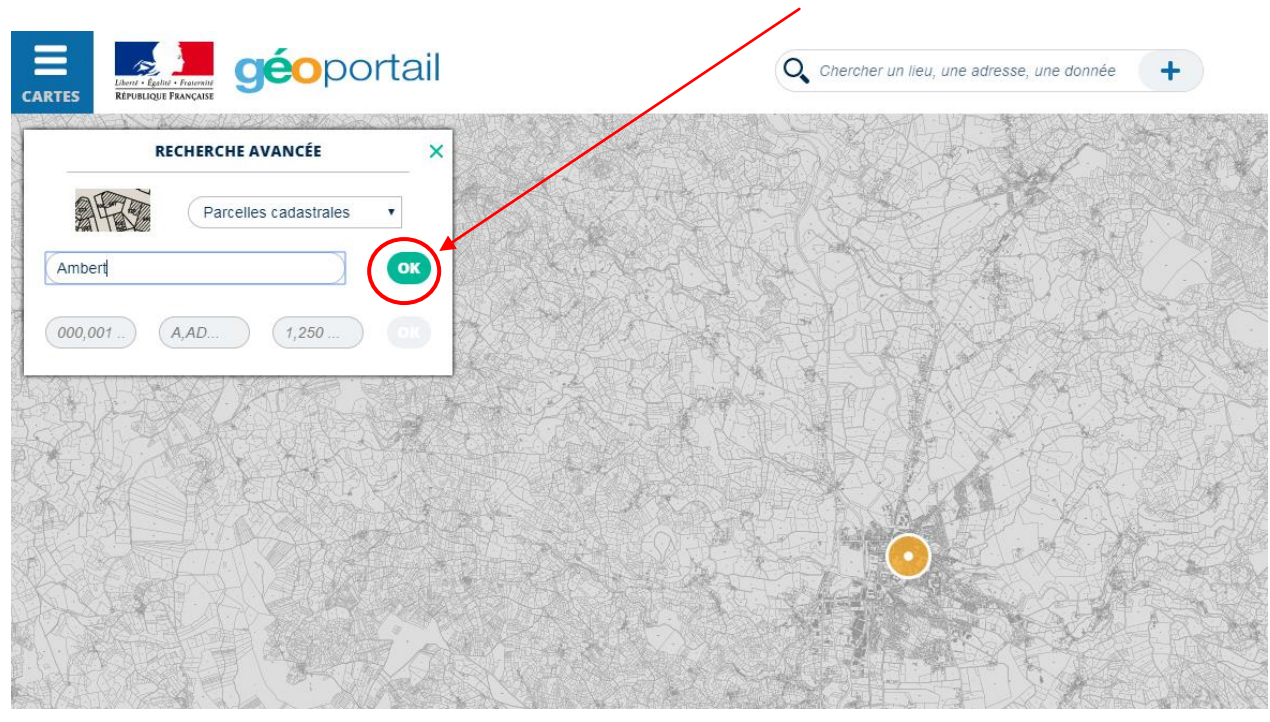

Etape 5 : Renseigner une nouvelle fois la commune et cliquer sur OK

Etape 6 : Cliquer sur le nom de la Commune « 63600 Ambert »

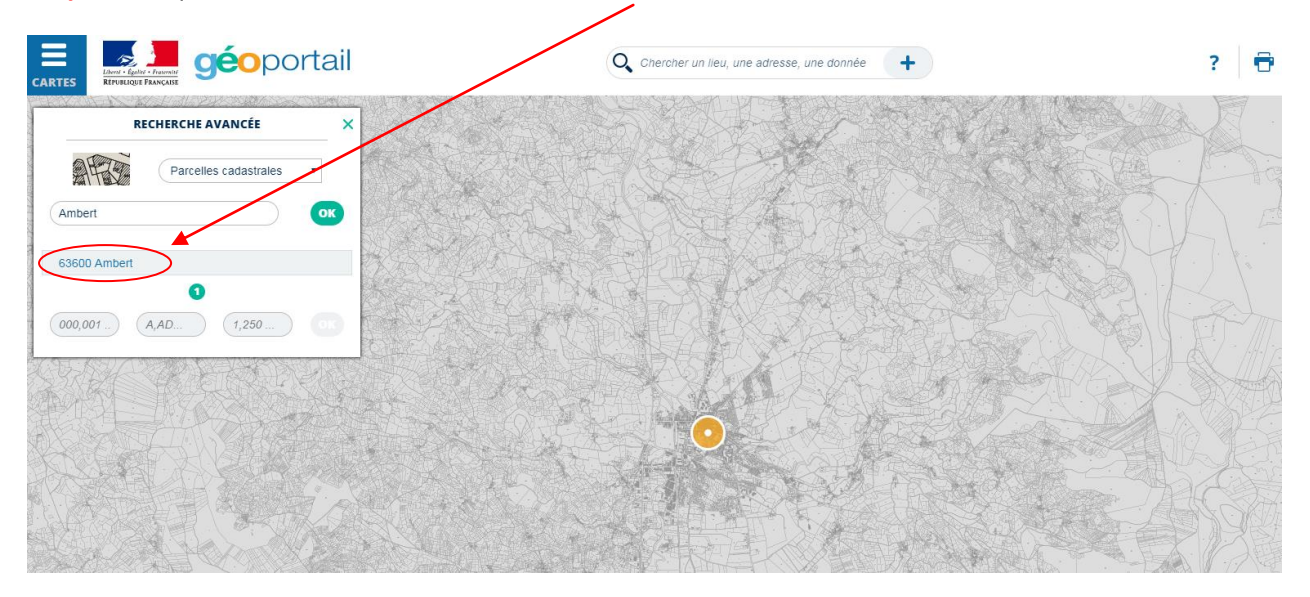

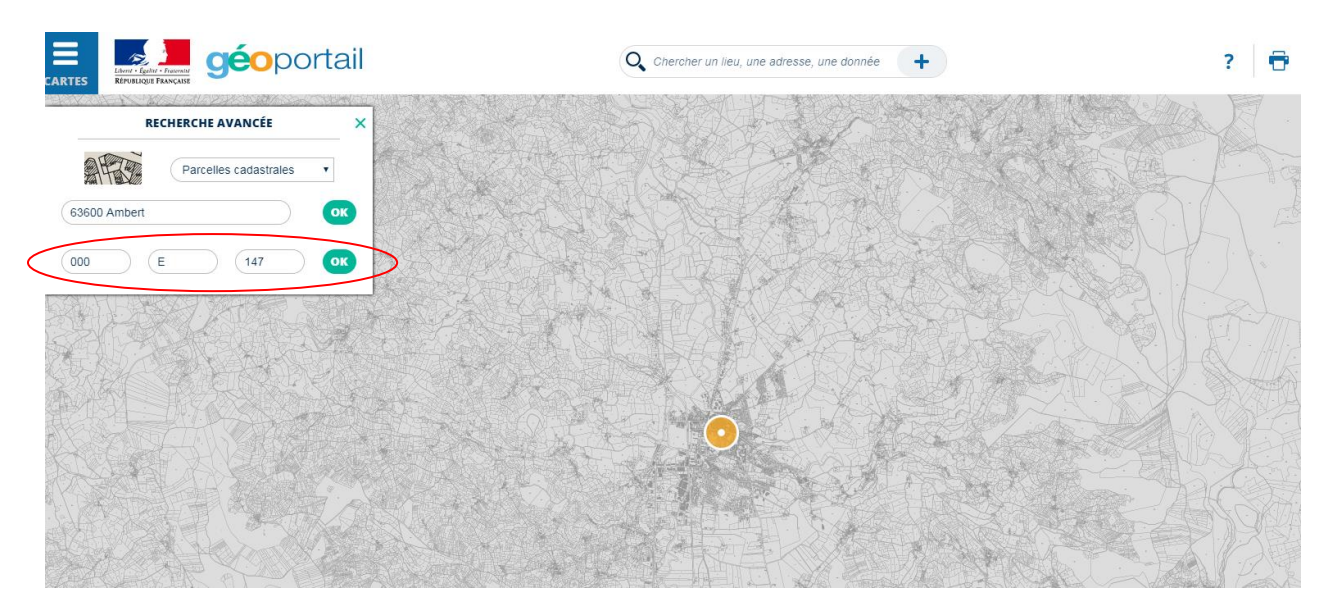

Etape 7 : Renseigner la section et le numéro de parcelle et cliquer sur OK

Etape 8 : Cliquer sur la ligne qui apparait, cela vous centre directement sur la parcelle recherchée

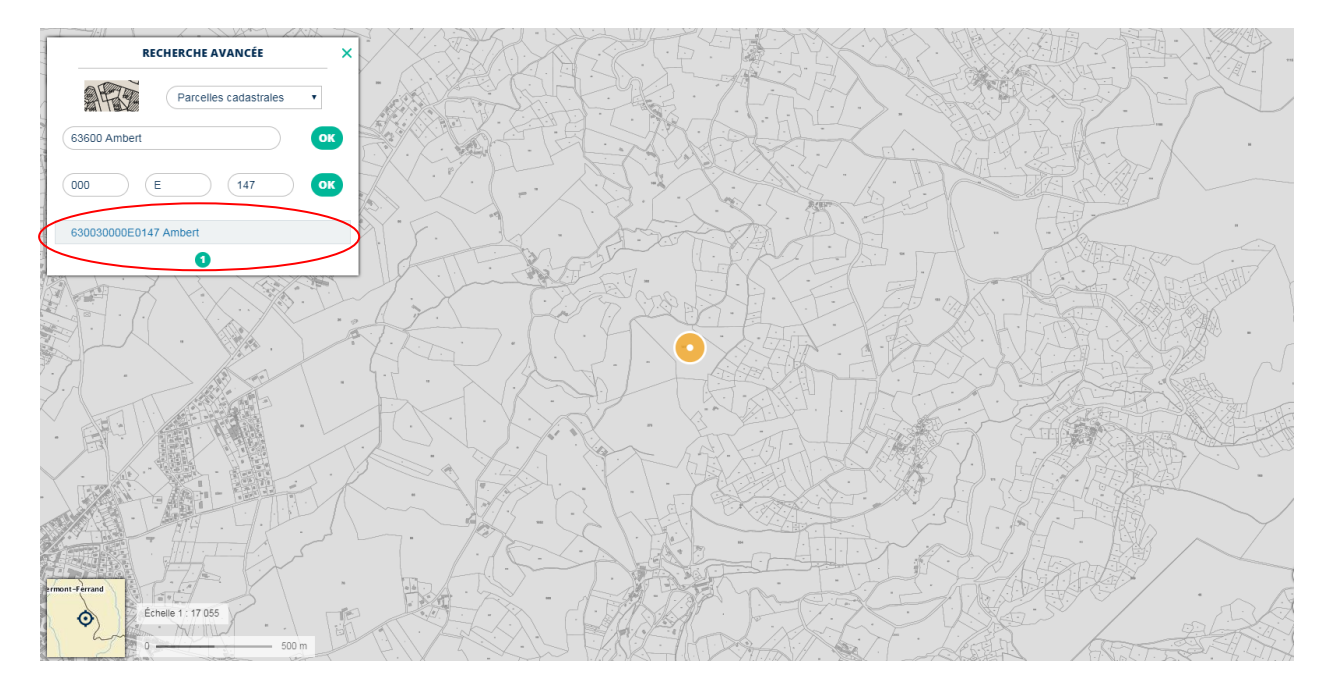

**Etape 9** : Vous pouvez faire apparaitre, la photo aérienne, le plan IGN en utilisation la symbole suivant

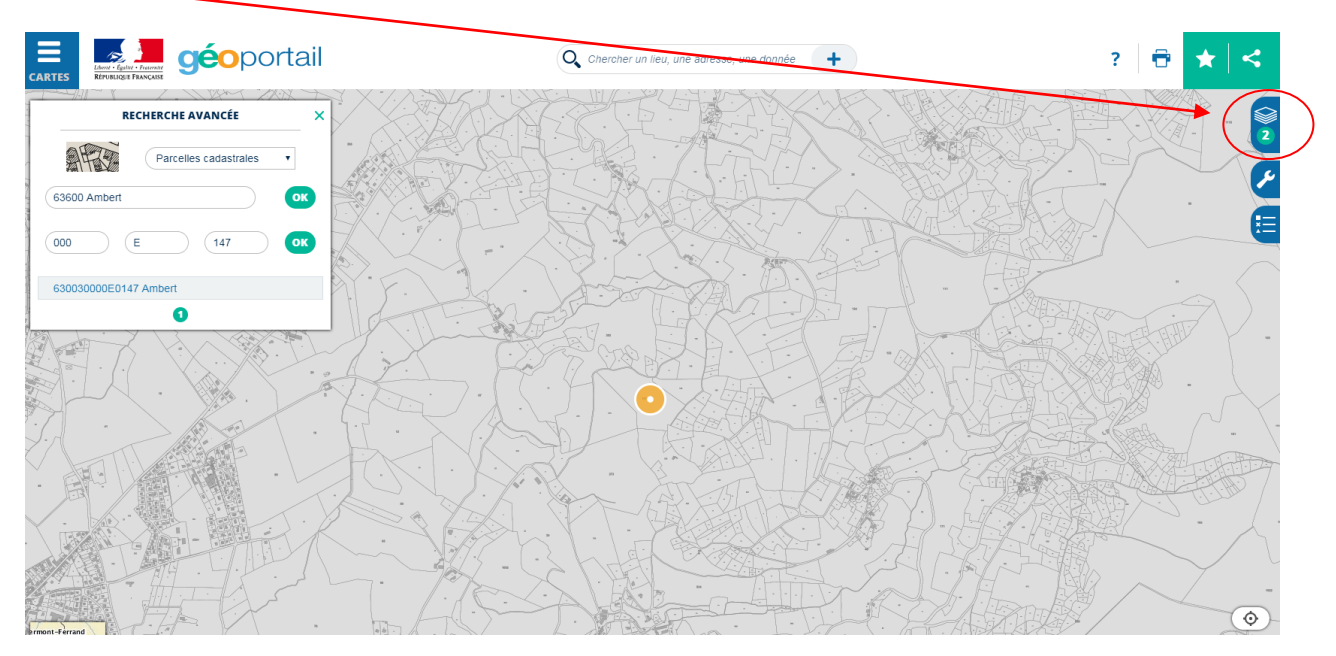

Etape 10 : Pour sélectionner une couche (photo aérienne, IGN) il suffit juste de cliquer sur l'onglet « + de données »

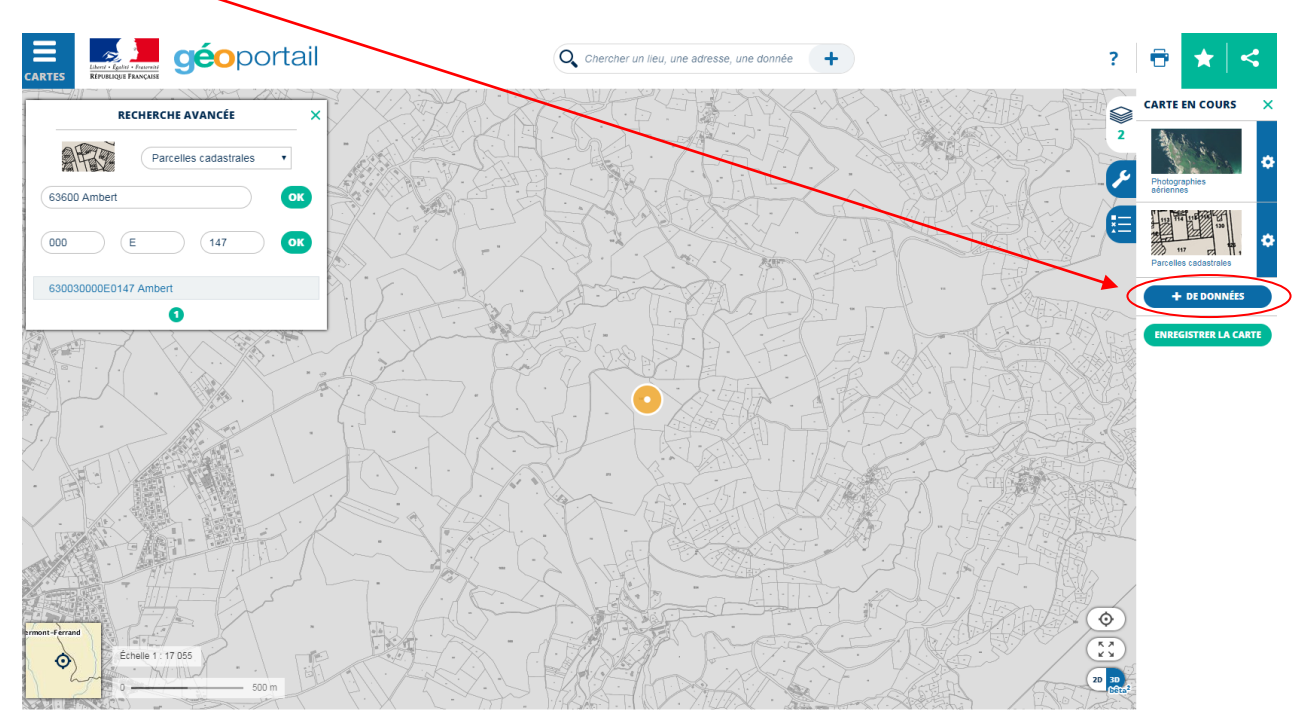

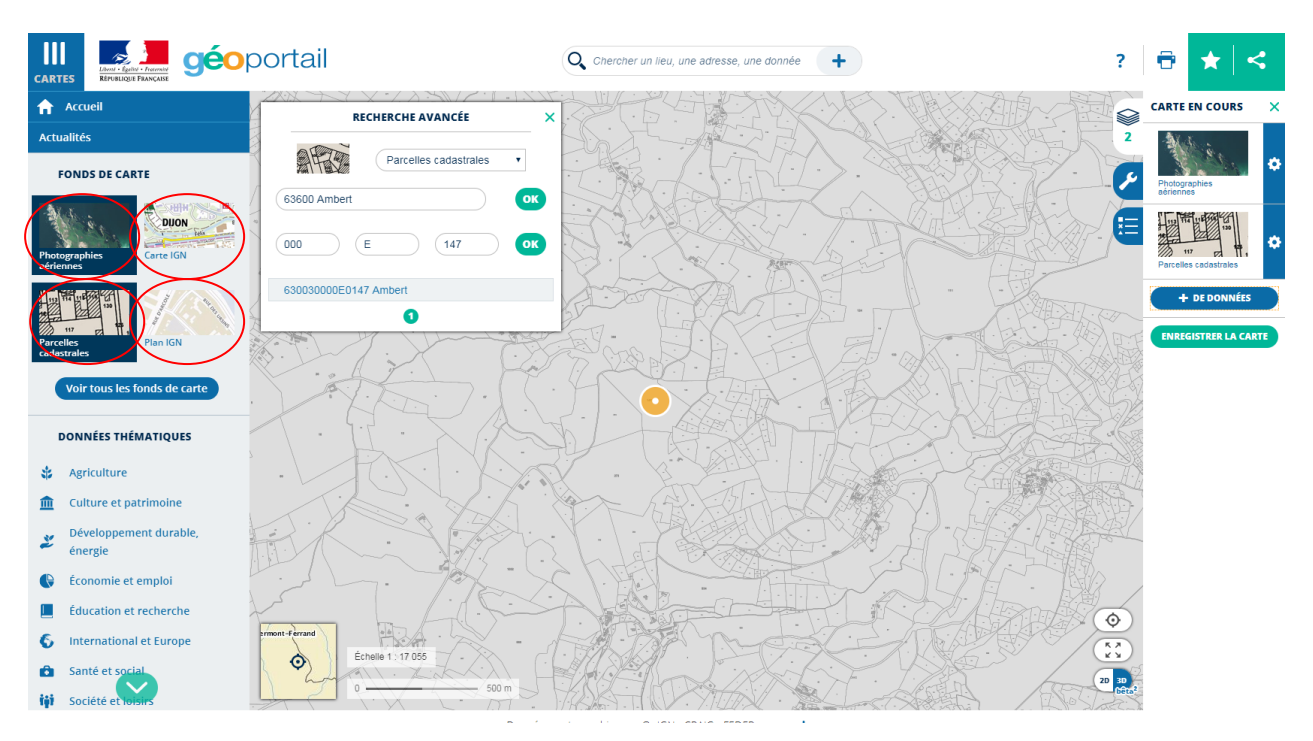

Etape 11 : Choisir la couche que vous voulez faire apparaitre

Etape 12 : Pour calculer une distance, une surface ou un angle cliquer sur la clé

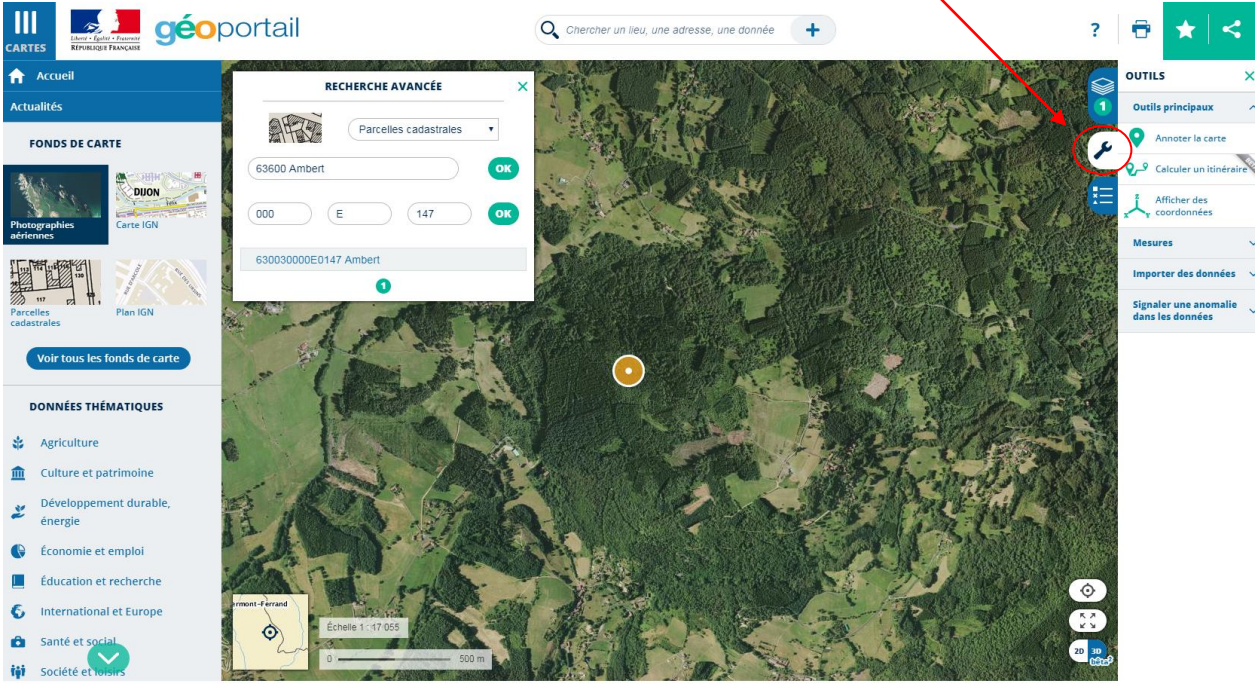

es cartographiques : © IGN. CRAIG. FEDER

Etape 13 : Dérouler l'onglet « Mesures »

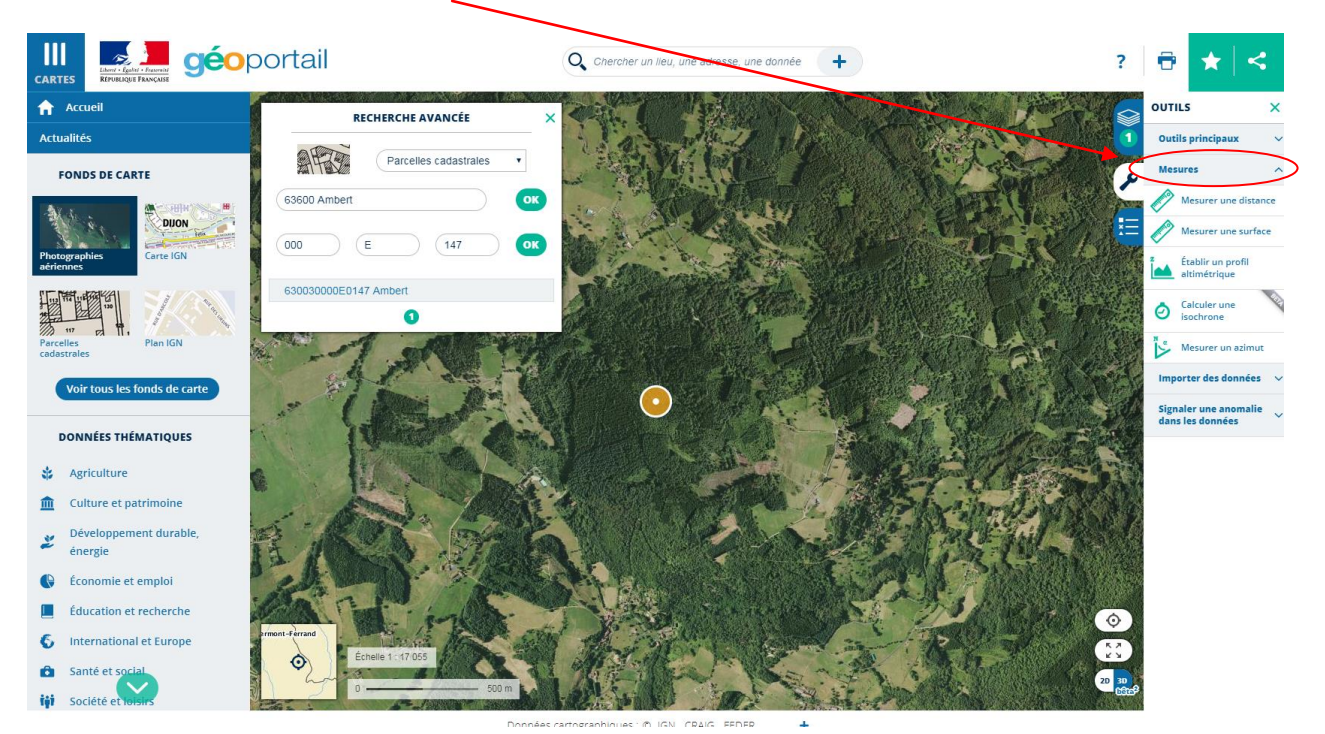

A vous de Jouez !